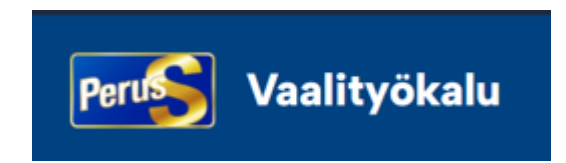

# **Ehdokkaan ohje** Kirjautuminen Vaalityökaluun:

https://vaalit.perussuomalaiset.fi/fi/kirjaudu

Huom! Ehdokkaan Vaalityökalun tuki on ensisijaisesti yhdistyksen/piirin ylläpitäjä tai puolueen vaalityöntekijä alueellanne.

### Ehdokas: aseta <mark>salasana</mark> tunnuksellesi (2x) ja paina: <mark>Vaihda</mark>

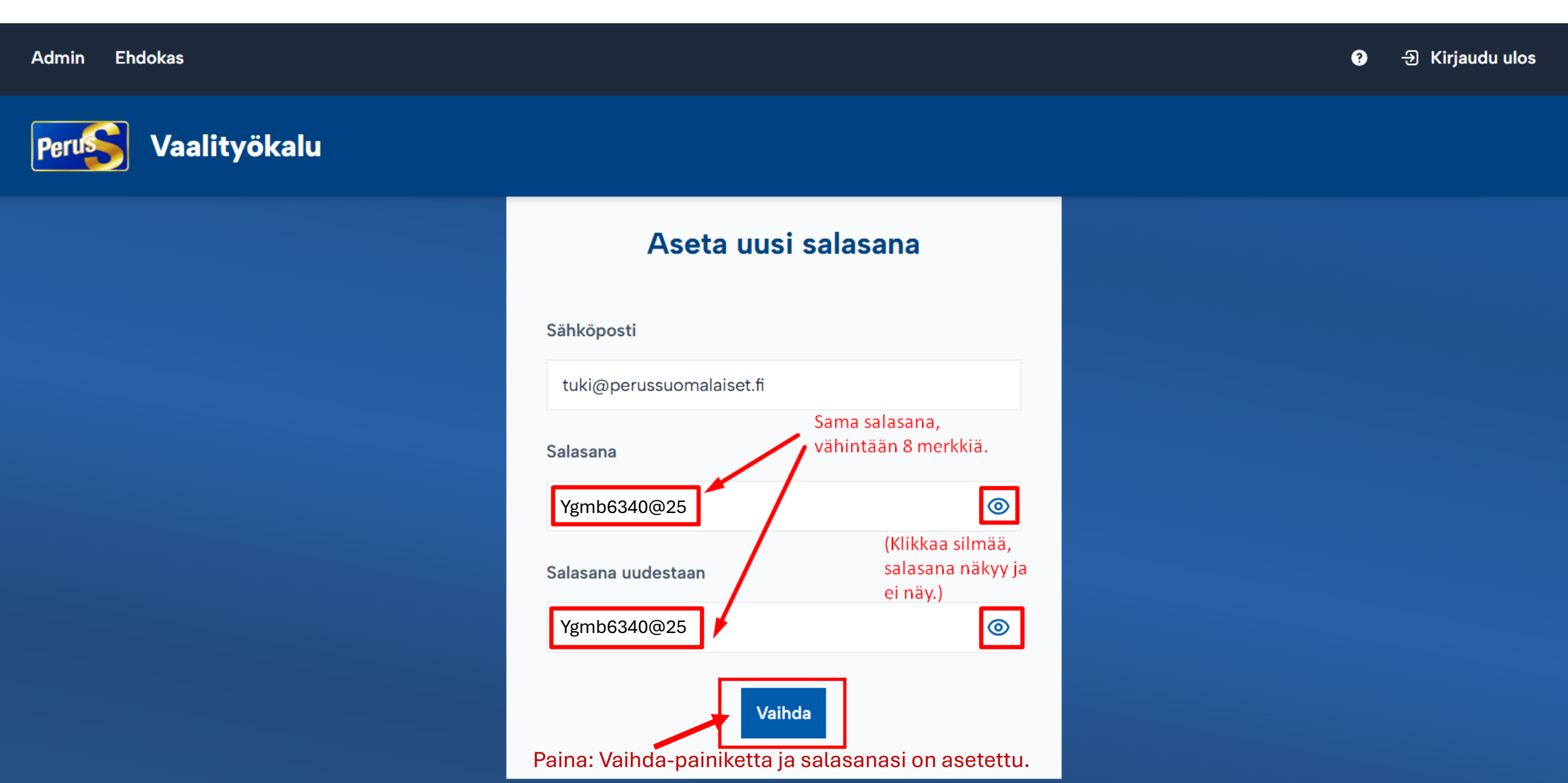

## Paina Kirjaudu-painiketta

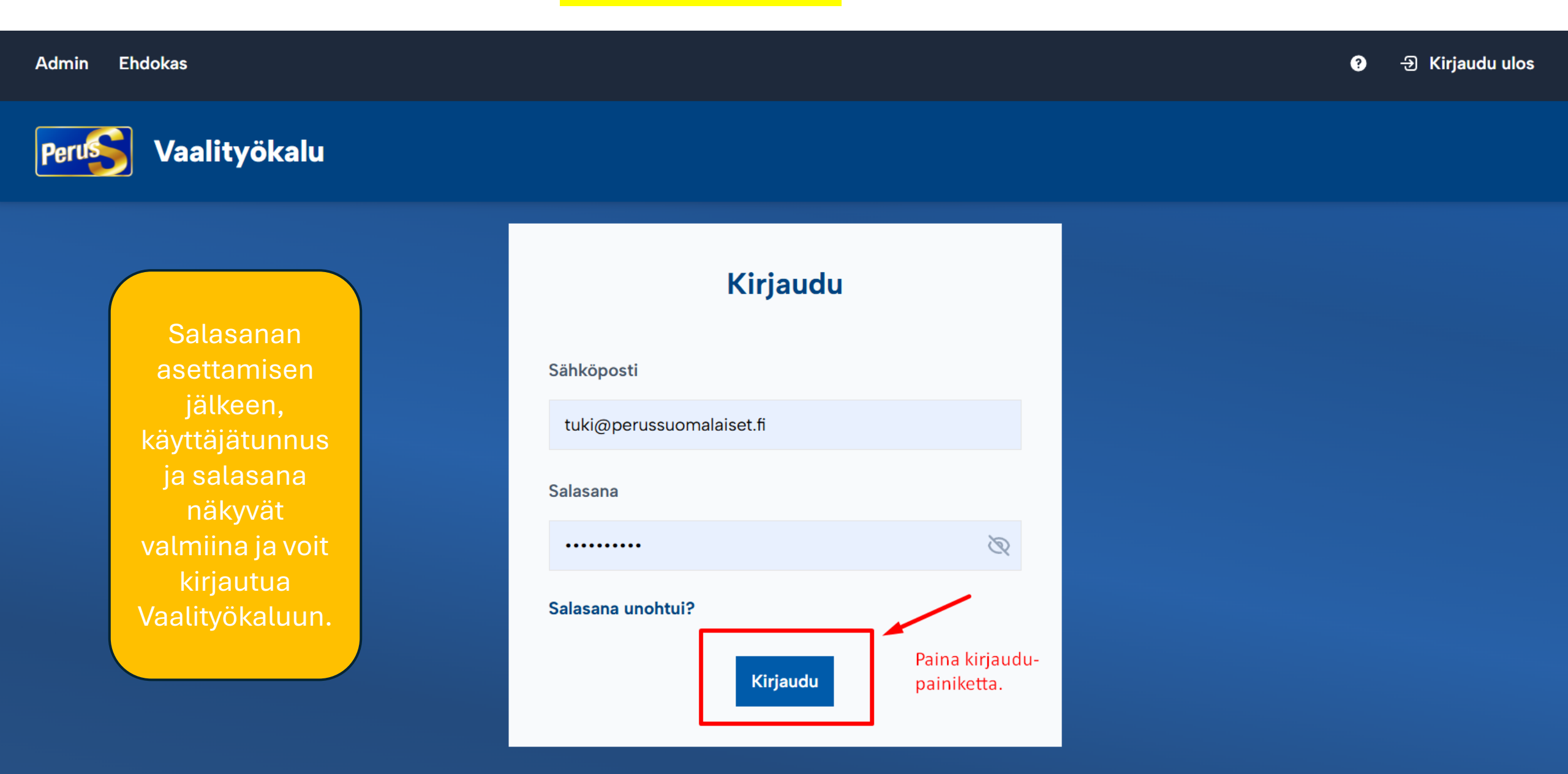

#### Yleistä: Miten Vaalityökalun prosessi toimii?

Perussuomalaisten ehdokkaista muodostetaan kuntakohtaiset ehdokaslistat sähköiseen Vaalityökalu-järjestelmään, joiden pohjalta tuotetaan mm. ehdokasjulisteet, vaalilehdet sekä puolueen sähköinen ehdokasgalleria.

#### Vaalityökalun ylläpitäjä

Jokaisen paikallisyhdistyksen kuntavaalien ehdokastietoja Vaalityökalussa hallinnoi yhdistyksen/kunnan oma ylläpitäjä. Aluevaalien osalta ehdokastietoja hallinnoi Vaalityökalussa piirin ylläpitäjä. Ehdokastietojen ylläpitäjät saavat sähköpostiinsa kutsun ja linkin Vaalityökaluun, jonne he täyttävät oman alueensa kuntavaaliehdokkaiden perustiedot sekä merkitsevät ehdokkaat ehdolle alueensa kuntavaaliin

Huomioittehan, että kun saatte sähköpostikutsun Vaalityökalun ylläpitäjäksi, on tärkeää, että aloitatte ehdokkaiden tietojen lisäämisen Vaalityökaluun viivyttelemättä, jotta ehdokkaille jää riittävästi aikaa omien esittelytietojensa täyttämiseen. Kiitos panoksestanne tässä vaiheessa jo etukäteen!

Kun kuntavaalien ylläpitäjät ovat tallentaneet ehdokkaiden perustiedot Vaalityökaluun, käy piirin aluevaalin ylläpitäjä merkitsemässä alueensa aluevaaleissa ehdolla olevat ehdokkaat Vaalityökaluun tai, mikäli ehdokas on ehdolla vain aluevaalissa perustaa ehdokkaan aluevaaliin uutena ehdokkaana.

Huomioittehan, että **ehdokkaan perustiedot syötetään Vaalityökaluun vain yhden kerran** ja ehdokkaan perustietoihin merkitään, onko ehdokas ehdolla kuntavaaleissa ja/tai/sekä aluevaaleissa.

#### Vaalityökalun ehdokas

Jokaisen kunnan ja hyvinvointialueen ehdokaslistat muodostetaan puolueen sähköiseen Vaalityökaluun.

Jokaisen kunnan Vaalityökalun ylläpitäjä täyttää ehdokkaan perustiedot Vaalityökaluun ja merkitsee ehdokkaan ehdolle kuntavaaleihin, jonka jälkeen ehdokas saa sähköpostiinsa kutsun ja linkin täydentämään esittelytietojaan. Huomioittehan, että kun saatte sähköpostikutsun Vaalityökalun ehdokkaaksi, on tärkeää, että aloitatte omien tietojen lisäämisen Vaalityökaluun viivyttelemättä, jotta taittotyöt ja ehdokasgallerian julkaisu saadaan sujumaan aikataulussa. Kiitos panoksestanne tässä vaiheessa jo etukäteen!

Ehdokas kirjautuu Vaalityökaluun ja täyttää omat esittelytietonsa. Jos ehdokas on ehdolla molemmissa vaaleissa, esittelytiedot täytetään molempien vaalien osalta erikseen (iskulause, esittelyteksti ja teemat). Kun tiedot on täytetty, ehdokas painaa "Lähetä tarkistettavaksi"-painiketta/vaali, jonka jälkeen ao. vaalin esittelytiedot siirtyvät ylläpitäjän tarkistettavaksi. Tarkistuksen jälkeen ylläpitäjä merkitsee ehdokkaan esittelysivut tarkistetuksi ja sivut siirtyvät julkaistavaksi-tilaan.

## Ehdokkaan esittelytietojen syöttäminen Vaalityökaluun

| Admi                                                                                                    | in Ehdokas                                                                                                    |                                                                                                    |                                                                                                    | • a                                                                                                    | hjeet 🕣 Kirj | jaudu ulos |
|----------------------------------------------------------------------------------------------------|----------------------------------------------------------------------------------------------------|----------------------------------------------------------------------------------------------------|----------------------------------------------------------------------------------------------------|----------------------------------------------------------------------------------------------------|--------------|------------|
| Per                                                                                                    | 🛐 Vaalityökalu                                                                                                    |                                                                                                    |                                                                                                    |                                                                                                    |              |            |
| <ul> <li>▲</li> <li>4</li> <li>4</li></ul> | Koti         Ehdokassivu       Täältä voit katsoa miltä täytetty ehdokassivusi näyttää julkaistuna         Omat tiedot       Täytä tänne ehdokkaan perustietosi.         Esittelytiedot       Täytä tänne ensin esittelytietosi + paina Tallenna, jonka jälkeen Teemat avautuvat täytettäväksi.         Profiilikuva       Lisää tänne profiilikuvasi + paina Tallenna.         Tapahtumahallinta | a.<br>Tällä sivulla näet yhteenvedon omista tiedoistasi, tulevista<br>Omat tiedot<br>Tässä on tiivistelmä omista tiedoistasi. Näe lisää omia<br>tietoja muokkaamalla tietoja tai käymällä profiilissasi. | vaaleista, joissa olet ehdolla, sekä omista tapahtumistasi.<br>Nimi<br>Jaana Testi Vesterinen<br>Sähköposti<br>Puhelinnumero<br>Osoite<br>Turunkatu 1<br>Muokkaa |                                                                                                    |              |            |
| ? (                                                                                                    | Ohjeet                                                                                                    | Profiilikuva                                                                                                    | Muokkaa                                                                                                    |                                                                                                    |              |            |
|                                                                                                    |                                                                                                    | <b>Vaalit</b><br>Tulevat vaalisi                                                                                                    | •<br>Kuntavaalit<br>Tietojen syöttö auki<br>Lähetä tarkistettavaksi<br>Muokkaa vaalitietojasi<br>Muokkaa esittelytietoja<br>Muokkaa teemoja                      | Kun olet täyttänyt omat perustietosi sekä<br>esittelysivun tekstit ja teemat paina "Lähetä<br>tarkistettavaksi". Alueesi ylläpitäjä tarkistaa siv<br>ja merkitsee sivun julkaistuksi. Voit muokata siv<br>tietoja myös julkaisun jälkeen. | usi<br>/usi  |            |